## Processing a Refund After Items Have Been Returned:

- 1. Login to the **Sales** side of Agile.
- 2. Click the Maintenance icon.

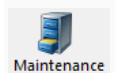

3. Pull up the order record in Maintenance. (For more information, see Order Maintenance: Viewing a Specific Order.)

2. Click the **Refund** icon.

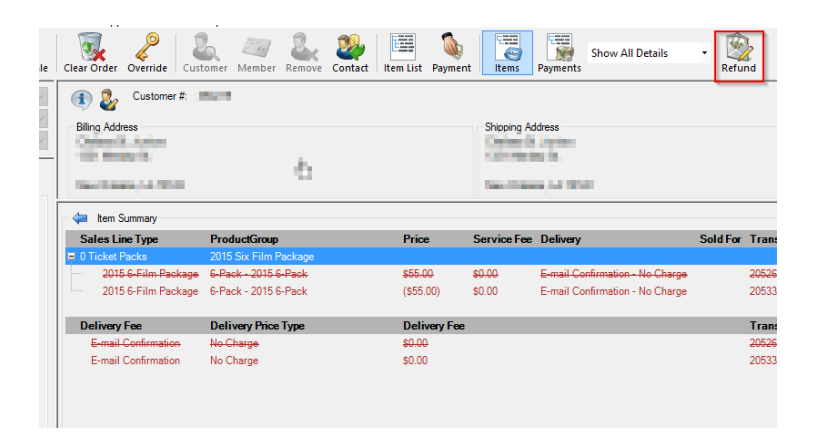

3. The **Customer Refund** window will appear. Choose your **Buyer Type** from the dropdown menu.

| 🕂 Customer Refund          |                               | - D X                                   |
|----------------------------|-------------------------------|-----------------------------------------|
| AMS - Box Office Sales 🗸 🦉 | Refur 🖉 🦑 🖉 🔍 Payment 💿 Refur | nd OCC Adjustment OCC Adjustment Refund |
| 1 Scustomer #: 96420       |                               |                                         |
| Billing Address            | Shipping Address              | Credit Info                             |
| Matt Mercer                | Matt Mercer                   | Credit Limit: \$0.00                    |
|                            |                               | Available Credit: \$0.00                |
|                            |                               | Deferred Balance: \$0.00                |
|                            |                               |                                         |
| Refund Information         |                               | Current Payments                        |
| Amount 0.00                |                               |                                         |
| (Choose Method) V          |                               |                                         |
| Document Number            |                               |                                         |
|                            |                               |                                         |
| Card Holder Name           |                               |                                         |
|                            |                               |                                         |
| Expiration Date            |                               |                                         |
| (Mo.) V (Year) V           |                               |                                         |
| Security Code              |                               |                                         |
|                            |                               |                                         |
| Payment Tot                | al-                           | 00.00                                   |
| Refund Due:                |                               | \$0.00                                  |
| Submit Refund              |                               | Void Selected                           |

4. Enter the amount to be refunded in the **Refund Information** box below. Select the **Payment Method** of the refund and enter all the listed credit card details. Click **Submit Refund** to finalize.

| A Customer Refund                                                                                                    |                               |                      | -                                                                                          | - 🗆 X                                   |
|----------------------------------------------------------------------------------------------------|-------------------------------|----------------------|--------------------------------------------------------------------------------------------|-----------------------------------------|
| AMS - Box Office                                                                                                    | - & (                         | 🖕 🦆 🦑 🔿 Payment 💽 Re | efund OCC Adjustment OCC Adjustment                                                        | Refund                                  |
| Customer #:                                                                                                    | 100                           |                      |                                                                                            |                                         |
| Billing Address                                                                                                    |                               | Shioping Address     | Credit Info<br>Credit Limit:<br>Available Credit:<br>Account Balance:<br>Deferred Balance: | \$0.00<br>\$0.00<br>(\$55.00)<br>\$0.00 |
| Refund Information   Amount 55.00   MasterCard ✓   Credit Card Number ✓   Card Holder Name ✓   Expiration Date (Mo.) ✓ (Year) ✓   Security Code ✓   Card Present ✓ | 1                             |                      |                                                                                            | Current Payments                        |
|                                                                                                    | Payment Total:<br>Refund Due: |                      | 3                                                                                          | \$0.00<br>\$0.00                        |
| Submit Refund                                                                                                    |                               |                      |                                                                                            | Void Selected                           |